# 미로 스마트디퓨저 <mark>꼼꼼히</mark> 알아보세요

MSD100

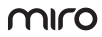

사용설명서

# 미로 스마트디퓨저를 구매해 주셔서 감사합니다.

사용하기 전에 반드시 사용설명서를 읽어주세요. 각 페이지에 표시된 참고, 주의, 금지와 함께 기재된 내용은 반드시 지켜주세요.

사용설명서에는 보증서가 포함되어 있습니다. 구매 날짜와 구매처 등을 기재해 주시고, 읽으신 후에도 잘 보관해 주시기 바랍니다.

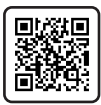

미로 공식 홈페이지 정품 등록하기

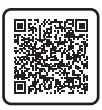

카카오 플러스 친구 추가하기

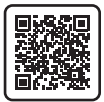

동영상 가이드 바로 가기

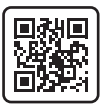

제품 FAQ 바로 가기

# 차례

| 제품구성         | 04 |
|--------------|----|
| 각 부의 명칭      | 05 |
| 반드시 읽어주세요    | 06 |
| 조립하기         | 07 |
| 아로마 용액 충전하기  | 09 |
| 미로 스마트홈 연결하기 | 11 |
| 사용하기         | 21 |
| 세척하기         | 26 |
| 자주 묻는 질문     | 28 |
| 안전을 위한 주의사항  | 29 |
| 제품규격         | 32 |
| 품질 보증서       | 33 |
| 고객 만족 서비스    | 35 |

제품구성

구매하신 제품의 구성품이 모두 들어있는지 확인해 주세요.

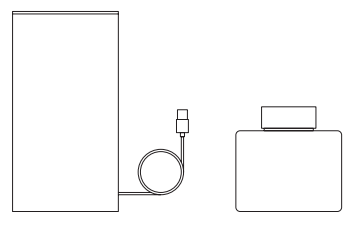

본체

아로마용기

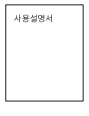

사용설명서

각 부의 명칭

# 미로 스마트디퓨저

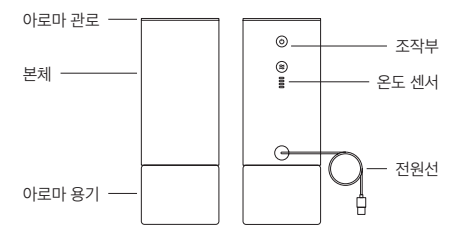

상단부

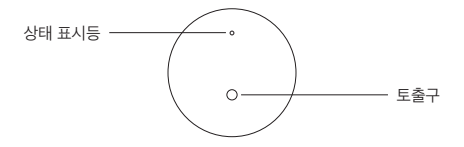

# 반드시 읽어주세요 🕛

# 아로마 용액이 소량 남았을 경우 새로운 아로마 용기로 교체해 주세요

아로마 용액이 소량 남았을 경우 미로 스마트디퓨저를 작동해도 더 이상 발항하지 않습니다. 이는 아로마 용액 특성이며 아로마 용액을 교체해 주세요.

# 제품을 절대 기울이거나 흔들지 마세요 꼭지켜주세요!

아로마 용액이 들어있는 상태에서 제품을 절대 기울이지 말아주세요. 용액이 흘러넘쳐 제품 내부로 유입되어 고장의 원인이 될 수 있으며, 고객 과실에 따른 유상 A/S 대상입니다.

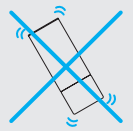

# 조립하기

# 01. **아로마 용기 캡 분리하기** 아로마 용기 캡을 왼쪽으로

돌려 분리해 주세요.

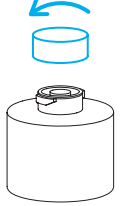

# **02. 아로마 용기 결합하기** 아로마 용기를 왼쪽으로 돌려 본체와 결합해 주세요.

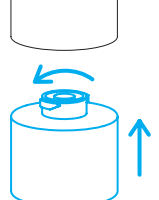

#### 03. USB 단자 연결하기

USB 단자를 포트에 연결 시 1단계로 작동을 시작합니다.

#### 주의

· 정격 전압에 맞는 어댑터 또는 USB 충전기(5V 800mA 이상)를 사용해 주세요. 그렇지 않을 경우 고장 및 안전사고가 발생할 수 있으며 고객 과실에 따른 유상 A/S 대상입니다.

· 컴퓨터 USB 포트를 이용 시 전류가 부족하면 이상 동작을 할 수 있습니다.

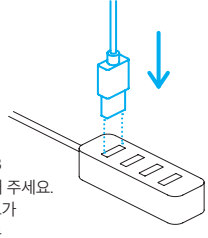

# 아로마 용액 충전하기

아로마 용액을 충전 또는 교체할 때 아래 안내에 따라 교체해 주세요.

#### 01.내부캡 및 심지 분리하기

내부캡과 심지를 잡아당겨 아로마 용기와 분리 후 아로마 용기를 씻어주세요.

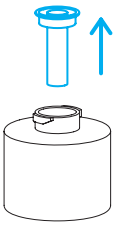

#### 02. 아로마 용액 충전하기

깨끗하게 씻은 아로마 용기에 아로마 용액을 넣어주세요.

#### 참고

· 타사 용액을 사용할 경우 생활화학제품 확인신고를 득한 제품을 사용해 주시기 바랍니다. (미로 아로마 용액은 신고 완료된 제품입니다.)

· 타사 용액 사용 시 미로 아로마 용액을 사용하는 것과 발향의 세기가 다를 수 있습니다. 참고해서 사용해주시기 바랍니다.

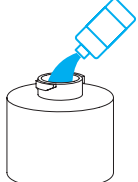

### 03.내부캡 및 심지 결합하기

내부캡과 심지를 아로마 용기와 결합 후 본체와 결합하여 사용해 주세요.

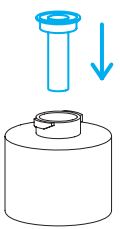

# 아로마 용액을 흘렸을 경우 꼭 지켜주세요! 바로 닦아주세요

아로마 용액을 바닥, 가구, 제품 등에 흘렸을 경우 아로마 용액 특성상 손상 및 변색을 일으킬 수 있으니 휴지나 헝겊을 이용해서 바로 닦아주세요.

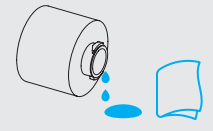

# 미로 스마트홈 연결하기

미로 스마트홈에 연결 시 언제 어디서나 제품의 상태를 확인하고 편리하게 모든 기능을 원격제어할 수 있습니다.

#### 온라인 사용설명서 바로 가기

온라인 사용설명서를 제공하고 있습니다. QR코드를 스캔하고 미로 스마트홈 설치 및 사용 방법을 확인하세요.

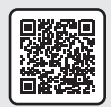

**온라인 사용설명서** 바로 가기

#### 01. 미로 스마트홈 앱 설치하기

Google Play(안드로이드) 또는 App Store(iOS)에서 미로 스마트홈으로 검색 후 다운로드해 주세요.

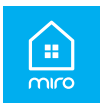

### 02. 회원가입하기

미로 스마트홈 앱의 [메인] 화면에서 회원가입 버튼을 눌러 안내에 따라 회원가입을 진행해 주세요.

#### 참고

· 회원가입을 완료하면 자동으로 로그인됩니다. · 회원가입 시 아이디 및 비밀번호 입력을 제외하 다계는 선택사화입니다.

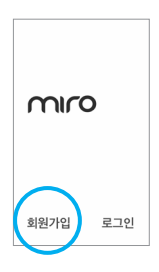

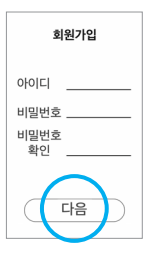

# 03. 기기 등록 준비하기

기기 목록 왼쪽 상단에 기기 추가 + 버튼을 눌러 주세요.

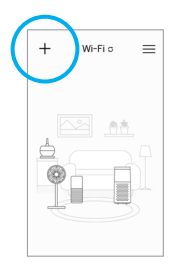

### 04. 등록 대기 상태 만들기

# 전원 버튼을 5초간

<mark>길게</mark> 눌러 등록 대기 상태로 만들어 주세요.

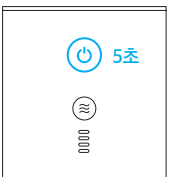

### 05. 등록 대기 상태 확인하기

상태 표시등이 초록색, 빨간색으로 빠르게 교차 점등 시 등록 대기 상태입니다.

#### 참고

·상태 표시등이 초록색, 빨간색으로 교차 점등하지 않으면 등록 상태 초기화 후 13P 04. 등록 대기 상태 만들기부터 다시 진행해 주세요.

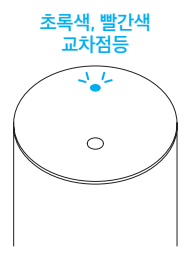

#### 등록 상태 초기화하기

전원 버튼을 5초간 길게 눌러 등록 대기 상태를 초기화해 주세요.

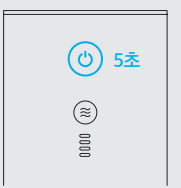

### 06. 새 기기 등록 시작하기

오른쪽 그림과 같이 <mark>다음 단계 버튼을</mark> 눌러 기기 등록을 시작해 주세요.

#### 참고

- · 각 단계 별 상세한 설명이 궁금하실 때는 오른쪽 상단의 도움말 표시를 눌러 상세 설명을 확인해 주세요.
- · 구매하신 미로 스마트디퓨저는 미로티(miroT) 2.0을 내장한 제품으로 미로티 결합 과정은 따로 필요하지 않습니다.
- · 미로 스마트홈 업데이트로 오른쪽 화면과 다를 수 있습니다. 아래 QR코드를 스캔하여 최신 정보를 확인할 수 있습니다.

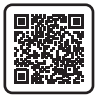

온라인 사용설명서 바로 가기

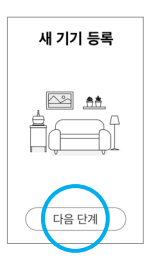

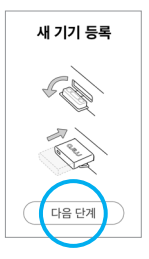

## 07. 미로 스마트디퓨저 자동 검색하기

자동으로 주변 미로 스마트디퓨저를 검색합니다. 자동 검색 시 공유기 선택하기 페이지로 넘어갑니다.

#### 참고

· 주변 기기 검색이 되지않을 경우 16P 미로 스마트디퓨저 수동 검색하기를 참고해 주세요.

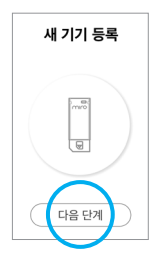

### 07-1. 미로 스마트디퓨저 수동 검색하기

미로 스마트디퓨저가 검색되지 않는 경우, [새 기기 등록] 화면에서 '미로 스마트디퓨저'를 선택 후 다음 단계 버튼을 눌러주세요. 다음 단계 버튼을 누르면 주변 기기가 검색됩니다.

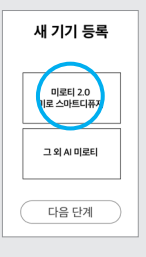

# 07-2. 시리얼 넘버 선택하기

연결할 미로 스마트디퓨저의 시리얼 넘버를 눌러 주세요.

#### 참고

- · 연결할 미로 스마트디퓨저가 선택된 경우 디퓨저의 LED 상태가 초록색 및 빨간색으로 느리게 점등합니다.
- · 수동 검색 시 미로 스마트디퓨저가 검색되지 않으면 14P 05. 등록 대기 상태 확인하기를 참고 후 등록 대기 상태를 확인해 주세요

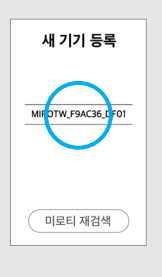

### 08. 공유기 선택하기

연결할 공유기 이름을 선택한 후 다음 단계 버튼을 눌러 주세요.

#### 참고

· Wi-Fi의 2.4 GHz 주파수만 사용이 가능하며, 5GHz 주파수는 지원하지 않습니다.

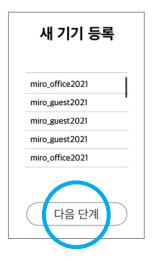

### 09. 공유기 비밀번호 입력하기

선택한 공유기의 비밀번호를 입력한 후 다음 단계 버튼을 눌러 주세요.

#### 주의

· 올바르지 않은 비밀번호 입력 시 기기 등록이 정상적으로 이루어지지 않을 수 있습니다. 반드시 입력한 비밀번호가 올바른지 확인 후 다음 단계를 진행해 주세요.

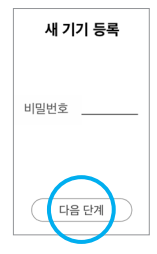

### 10. 기기 등록 진행하기

Wi-Fi 연결이 완료된다면 기기 등록이 진행되고, 5초~20초의 시간이 소요됩니다.

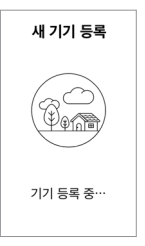

### 11. 기기 정보 입력하기

기기 이름 및 기기 방 정보를 입력 후 다음 버튼을 눌러 등록을 완료합니다.

| (                           | 다음           |
|-----------------------------|--------------|
| 기기 이름 설정                    | $\checkmark$ |
| 30자 이내                      |              |
|                             |              |
|                             | $\sim$       |
| (                           | 다음           |
| 기기 방 설정                     | 다음           |
| <b>기기 방 설정</b><br>방을 선택해주세요 | 다음           |

### 12. 등록 완료 확인하기

기기 등록이 완료되면 [메인] 화면에서 확인할 수 있습니다.

#### 참고

·기기 등록 과정이 어렵거나 문제가 생길 경우 미로 고객 만족 서비스센터로 문의해 주세요.

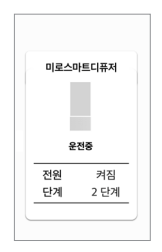

# 사용하기

### 전원 켜기/끄기

전원 버튼을 눌러 전원을 켜거나 꺼주세요.

#### 참고

- · USB 단자 연결 시 1단계로 작동을 시작합니다.
- ·전원을 끄고 다시 켜면 이전 작동상태로 작동합니다.

| ٢    |  |
|------|--|
| 0000 |  |

### 단계 조절하기

단계 조절 버튼을 눌러 1단계부터 5단계까지 조절해 주세요.

#### 주의

· 높은 단계로 사용 시 아로마 용액이 빠르게 소진될 수 있습니다.

| $\bigcirc$ |  |
|------------|--|
| <b>()</b>  |  |

# 단계 조절 버튼을 2초간 길게 눌러 터보 모드를 설정할 수 있습니다. 터보 모드 시 2분간 최대 세기로 동작 후 기존 단계로 복귀합니다. 응

# 단계별 향 세기와 상태 표시등

터보 모드 설정하기

| 단계   | 향 세기 | 스틱 개수 | 상태 표시등 컬러 |
|------|------|-------|-----------|
| 1    | 약    | 1 개   | 흰색        |
| 2    | 중약   | 2 개   | 노란색       |
| 3    | 중    | 3 개   | 주황색       |
| 4    | 중강   | 5 개   | 다홍색       |
| 5    | 강    | 7 개   | 빨간색       |
| 6    | 터보   | 9 개   | 초록색       |
| 네트워크 |      | _     | 현재 단계 컬러  |
| 끊김   | -    | -     | 점멸 반복     |

#### 참고

·위 표의 스틱 개수는 스틱형 디퓨저에 스틱을 꽂았을 때와 미로 스마트디퓨저의 단계별 향 세기를 비교한 내용입니다.

#### 타이머 설정하기 이로 스마트홈 APP 전용

미로 스마트홈 연결 후 타이머 설정 버튼을 눌러 작동 시간을 조절 할 수 있습니다.

#### 참고

#### ·위 기능을 사용하시려면 11P 미로 스마트홈 연결하기를 참고해 주세요.

#### 상태 표시등 자동 꺼짐 설정하기 미로 스마트홈 APP 전용

미로 스마트홈 연결 후 LED 계속 켜짐 버튼을 눌러 상태 표시등 자동 꺼짐 여부를 설정할 수 있습니다.

### 참고

·위 기능을 사용하시려면 11P 미로 스마트홈 연결하기를 참고해 주세요.

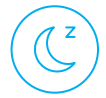

#### 일정 예약 설정하기 미로 스마트홈 APP 전용

미로 스마트홈 연결 후 요일, 시간대 별로 자동으로 작동할 수 있도록 설정할 수 있습니다.

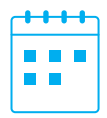

참고

·위 기능을 사용하시려면 11P 미로 스마트홈 연결하기를 참고해 주세요.

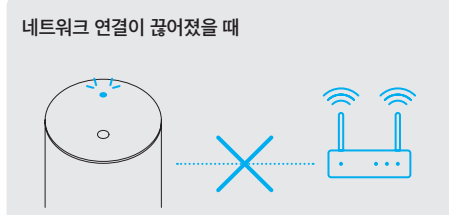

미로 스마트디퓨저가 연결된 공유기에서 멀어지거나 수신이 약해질 경우 네트워크가 끊어질 수 있습니다. 이때 상태 표시등은 계속 깜박입니다

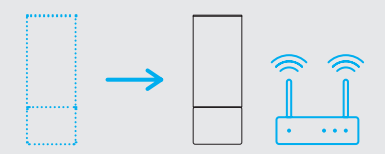

다시 네트워크 연결을 하기 위해서 미로 스마트디퓨저를 네트워크 수신이 원활한 곳으로 이동시켜 주세요.

# 세척하기

#### 아로마 관로 세척하기

전원을 끈 상태에서 아로마 관로를 분리 후 세척해 주세요.

#### 금지

- · 본체와 결합한 상태로 세척하지 마세요.
- · 본체는 물 세척이 불가능합니다. 본체 내부에 물 유입 시 제품의 치명적인 손상 또는 고장을 유발할 수 있습니다.

#### 주의

- · 아로마 관로는 자주 세척해 주세요.
- · 향 교체 시 제품 내부에 오염된 향 또는 혼합된 향이 나올 수 있으니 아로마 관로를 세척해 주세요.
- ·세척을 마친 아로마 관로는 충분히 건조한 후 본체와 결합해 주세요.

#### 참고

·제품 사용 시 내부에 이물질이 묻어 성능이 저하될 수 있으니 세척해 주세요.

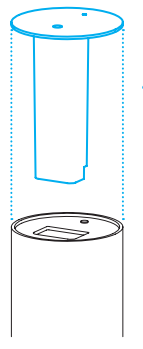

# 아로마 용기 결합부 세척하기

장기간 사용하거나 아로마 용기 교체 시 전원선을 제거한 후 부드러운 천이나 면봉 등을 사용하여 결합부를 닦아주세요.

#### 금지

· 본체는 물 세척이 불가능합니다. 본체 내부에 물 유입 시 제품의 치명적인 손상 또는 고장을 유발할 수 있습니다.

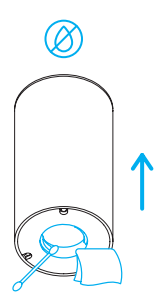

#### 주의

·향 교체 시 제품 내부에 오염된 향 또는 혼합된 향이 나올 수 있으니 세척해 주세요.

#### 참고

·제품 사용 시 내부에 이물질이 묻어 성능이 저하될 수 있으니 세척해 주세요.

# 자주 묻는 질문

문제 발생 시 아래 내용을 확인 후 해결되지 않는다면 미로 고객 만족 서비스센터 (cs.gomiro.com)으로 문의해 주세요.

| 증상            | 확인사항                               | 조치사항                                                                             |
|---------------|------------------------------------|----------------------------------------------------------------------------------|
| 작동이<br>안 됩니다. | USB 단자가 빠져<br>있는지 확인해 주세요.         | USB 단자를 꽂은 후<br>작동해 주세요.                                                         |
| 향기가<br>안 납니다. | 본체와 아로마 용기가<br>결합되어 있나요?           | 본체와 아로마 용기를<br>결합한 후 작동해 주세요.                                                    |
|               | 아로마 용기에<br>용액이 없나요?                | 새로운 아로마 용기로<br>교체 후 사용해 주세요.                                                     |
| 향기가<br>약합니다.  | 아로마 관로 내부에<br>아로마 용액이<br>묻어있지 않나요? | 26P 아로마 관로 세척하기를<br>참고하여 세척 후<br>사용해 주세요.                                        |
|               | 결합부에<br>아로마 용액이<br>묻어있지 않나요?       | 27P 아로마 용기 결합부<br>세척하기를 참고하여<br>세척 후 사용해 주세요.                                    |
|               | 벽과 너무 가까이<br>놓여 있지 않나요?            | 벽에 너무 가까우면<br>공기홉입이 원활하지 않아<br>성능이 저하될 수 있으니,<br>벽면에서 약 10cm 이상<br>떨어뜨려 사용해 주세요. |
|               | 설정된 단계를<br>확인해 주세요.                | 높은 단계로<br>사용해 주세요.                                                               |

# 안전을 위한 주의사항

제품을 사용하기에 앞서, 안전사고를 예방하기 위해 다음 주의 사항들을 반드시 참고하여 사용해 주시기 바랍니다.

금지

- · 아로마 관로를 제외한 부품은 물 세척하지 마세요. 제품 고장의 원인이 될 수 있습니다.
- · 아로마 관로를 물 세척할 경우 본체와 분리 후 세척해 주세요.
- ·절대, 손이 젖은 상태로 USB 단자를 만지지 마세요.
- · USB 단자가 손상된 상태로 사용하지 마세요.
- · 아로마 용액이 들어있는 상태에서 제품을 절대 기울이지 말아 주세요. 용액이 흘러넘쳐 제품 내부로 유입되어 고장의 원인이 될 수 있으며, 고객 과실에 따른 유상 A/S 대상입니다.

주의

- ·기기를 수평이 맞는 공간에 설치해 주세요. 그렇지 않은 경우 작동 오류 또는 아로마 용액이 흘러 나올 수 있습니다.
- ·제품 설치 시 벽과의 거리를 충분히 유지해 주세요.
- ·아로마 용액을 분무기 등에 담아 분사하지 마시오.
- ·아로마 용기를 던지거나 떨어뜨리지 마시오.

- · 피부가 민감하거나 손상된 사람은 제품을 장기간 접촉하지 않도록 주의하시오.
- ·피부 자극 반응 또는 붉은 반점이 나타나면 의학적 조치를 받으시오.
- · 주변에 다른 전자제품이나 습기에 민감한 물건이 없는 장소에서 사용을 권장합니다.
- ·아로마 관로 내부에 향기 용액이 묻는 경우 성능이 저하될 수 있으니 물 세척 후 사용해 주세요.
- · 본체의 아로마 용기 결합부에 향기 용액이 묻는 경우 성능이 저하될 수 있으니, 부드러운 천 등으로 가볍게 닦아주세요.
- ·어린이 손에 닿지 않는 곳에 보관하십시오.
- ·제품 장기간 사용 또는 향 변경 시 아로마 관로를 세척하지 않으면 제품 내부에 이물질이 묻어 오염된 향 또는 혼합된 향이 나올 수 있으니 세척해 주세요.
- · 본체를 직접 분해하거나 수리하여 사용하는 것은 고장의 원인이 됩니다.
- · 단자를 뽑을 때는 선을 잡지 말고 반드시 헤드부를 잡고 뽑으세요.

- ·토출구에 눈, 코, 입을 가까이 대지 마세요.
- ·직사광선이나 열기에 노출시키지 마십시오.
- ·제품의 내용물을 분무기 등에 담아 분사하지 마십시오.
- ·넘어진 채로 방치되면 내용물이 흘러 나올 수 있으므로 주의하십시오.
- · 아로마 용액을 바닥, 가구, 제품 등에 흘렸을 경우 손상 및 변색을 일으킬 수 있으니 휴지나 헝겊을 이용해서 바로 닦아주세요.

#### 참고

- · 아로마 용액이 소량 남았을 경우 미로 스마트디퓨저를 작동해도 더 이상 발향하지 않습니다. 이는 아로마 용액 특성이며 아로마 용액을 교체해 주세요.
- ·타사 용액을 사용할 경우 생활화학제품 확인신고를 득한 제품을 사용해 주시기 바랍니다. (미로 아로마 용액은 신고 완료된 제품입니다.)
- · 타사 용액 사용 시 미로 아로마 용액을 사용하는 것과 발향의 세기가 다를 수 있습니다. 참고해서 사용해주시기 바랍니다.

# 제품규격

| 모델명      | MSD100               |
|----------|----------------------|
| 정격전압     | DC 5 V / 0.8 A       |
| 소비전력     | 4 W                  |
| 아로마 용기용량 | 100 ml               |
| 제품무게     | 264 g                |
| 제품크기     | 직경 64 mm X 높이 171 mm |

참고

· 디자인 및 제품 사양은 품질 향상을 위해 예고 없이 변경될 수 있습니다.

# 품질 보증서

주식회사 미로는 품목별 소비자 분쟁 해결 규정 (공정거래위원회 고시)에 따라 아래와 같이 제품에 대한 보증을 합니다.

| 제품명 / 모델명              |    |      |   |   |  |
|------------------------|----|------|---|---|--|
| 품질 보증 기간 /<br>부품 보유 기간 |    | 1년/3 | 년 |   |  |
| 제조년월                   | 20 | 년    | 월 | 일 |  |
| 구입일자                   | 20 | 년    | 월 | 일 |  |

참고

·품질보증 기간(1년) 내에는 무상 서비스가 적용되며 품질보증 기간 종료 후 부품보유 기간(6년)에는 유상 서비스가 적용됩니다. 총 7년의 품질 보유 기간이 적용됩니다.

#### 유상 서비스

·사용 설명 미숙지로 인한 서비스 접수의 경우

·사용자의 고의나 과실로 인한 고장

·제품의 개조, 임의 분해, 훼손, 변형에 의한 고장

·천재지변(낙뢰, 화재, 염해, 수해 등)에 의한 고장

·그 외 부적당한 환경에서의 사용으로 인한 고장

# 무상 서비스

| 소비자 피해유형                                                       |                                                  | 보상 내용             |                     |  |
|----------------------------------------------------------------|--------------------------------------------------|-------------------|---------------------|--|
|                                                                |                                                  | 보증기간 이내           | 보증기간 이후             |  |
| 구입 후 10일 이내에<br>중요한 수리를 요할 경우<br>구입 후 1개월 이내에<br>중요한 수리를 요할 경우 |                                                  | 교환 또는<br>전액환불     |                     |  |
|                                                                |                                                  | 교환 또는<br>무상수리     | 해당 없음               |  |
|                                                                | 제품 구입 시 고객 인도 전<br>운송 과정에서 발생한 고장                | 제품교환              |                     |  |
| 수리                                                             | 동일 하자로 3회까지 고장 발생 시 무상수                          |                   | 0.14.7              |  |
| 가능                                                             | 동일 하자로 4회까지 고장 발생 시                              |                   | 유성수리                |  |
| 수리<br>불가능                                                      | (부품보유 기간 이내)<br>수리용 부품은 있으나<br>수리 불가능한 경우        | 그 관 m i           | 정액 감가상각<br>후 환불     |  |
|                                                                | (부품보유 기간 이내)<br>수리용 부품을 보유하고 있지 않아<br>수리 불가능한 경우 | · 교완 또는 ·<br>전액환불 | 정액<br>감가상각한         |  |
| =                                                              | 소비자가 수리 의뢰한 제품을<br>사업자가 분실한 경우                   |                   | 금액에 10%들<br>가산하여 환불 |  |

# 고객 만족 서비스

#### 온라인 문의

- ·카카오톡 플러스에서 "미로" 친구 추가하고 챗봇에게 문의하세요.
- ·미로 공식 고객센터(www.miroas.com)에 로그인 후 고객지원 1:1 문의 게시판에 글을 남겨주세요.

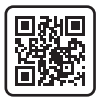

**미로 공식 고객센터** 바로가기

www.miroas.com

#### 유선 문의

- 제품에 대한 불편사항이나 문의사항이 발생했을 경우 아래 QR코드를 스캔하거나 URL 주소(cs.gomiro.com) 로 접속해서 전화상담 예약을 해주시면, 원하는 시간에 전문상담원이 직접 전화드려 상담을 진행해 드립니다.
- ·월 금 (10:00 17:00) / 점심시간 (12:30 13:30) / 토, 일요일 및 공휴일은 쉽니다.

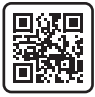

**고객센터 상담 예약** 바로가기

cs.gomiro.com

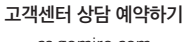

cs.gomiro.com

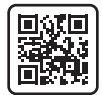

# miro